# ขั้นตอนการยื่นภาษีเงินช่วยเหลือฯ ออนไลน์

# กองทุนสวัสดิการพนักงานมหาวิทยาลัยเชียงใหม่

 เข้าเว็บไซต์ยื่นภาษีของกรมสรรพากร <u>https://efiling.rd.go.th/</u> > กด "เข้าสู่ระบบ" (หากไม่เคยสมัครให้ สมัครสมาชิกก่อน)

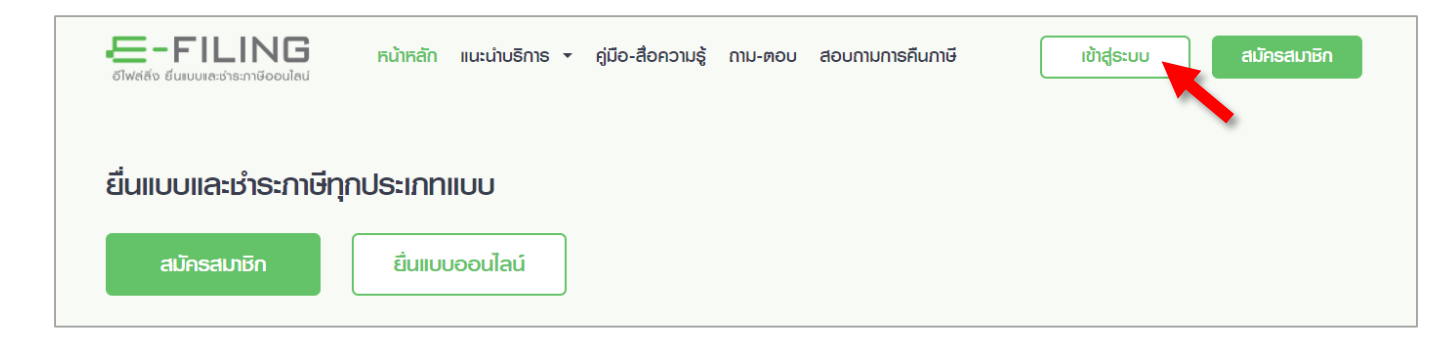

ใส่เลขประจำตัวประชาชน และรหัสผ่าน > เลือกเบอร์โทร และขอรหัส OTP > ใส่รหัส OTP และกดยืนยัน

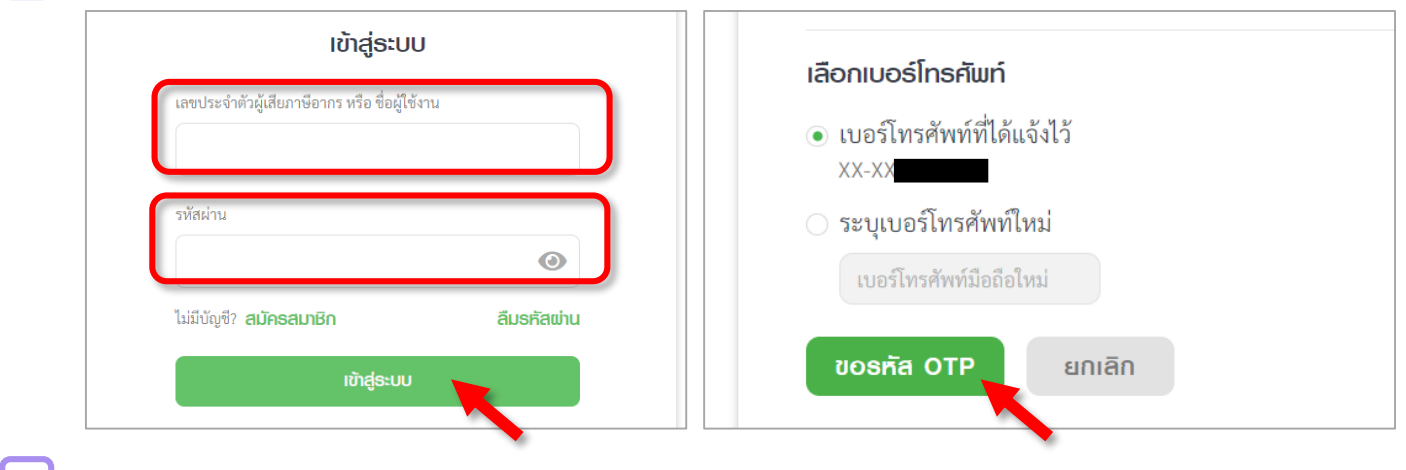

<u>3.</u> เลือก **ยื่นแบบ** ภ.ง.ด. 90/91

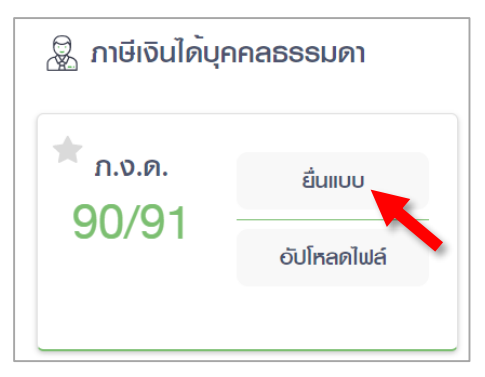

ขั้นตอนการยื่นภาษีเงินช่วยเหลือฯ ออนไลน์ (ฉบับปรับปรุง มีนาคม 2565) **| มหาวิทยาลัยเชียงใหม**่

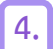

#### 4. ใส่รหัสหลังบัตรประชาชน และกด "ตรวจสอบข้อมูล"

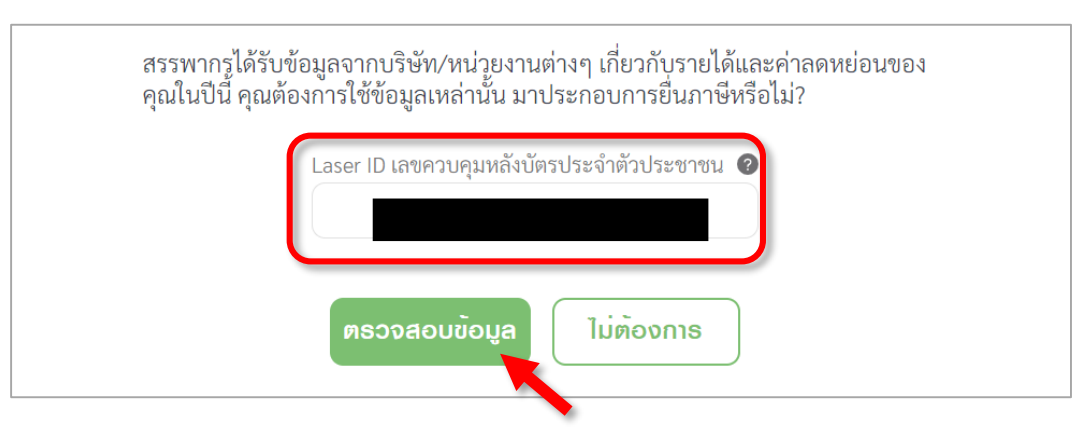

5. ตรวจสอบข้อมูลเบื้องต้น ทุกหมวด (ค่าใช้จ่ายส่วนตัว เบี้ยประกัน การลงทุน เงินบริจาค) > กด เริ่มการยื่นแบบ

| อมูลเบื้องต้นที่นำไปใช้ยี่ | นแบบ                      |                               |                     |        |
|----------------------------|---------------------------|-------------------------------|---------------------|--------|
| ค่าใช้จ่ายส่วนตัว<br>0.00  | เบี้ยประกัน<br>450.00     | การลงทุนและการออม<br>5,100.00 | เงินบริจาค<br>88.00 |        |
| เบี้ยประกันชีวิต 🚱         |                           |                               |                     | 0.00   |
| เบี้ยประกันชีวิตแบบบำนาง   | y 😧                       |                               |                     | 0.00   |
| เบี้ยประกันสุขภาพ 🔞        |                           |                               |                     | 450.00 |
| • ทิพยประกันภัย จำกัด (มห  | าชน)                      |                               |                     | 450.00 |
| เบี้ยประกันสุขภาพบิดา-มา   | รดาผู้มีเงินได้และคู่สมรส | 1 @                           |                     | 0.00   |
|                            | ใช้ข้อมูลชุดนี้ในการกรอก  | าแบบ แต่ท่านยังสามารถแก้ไขภาย | หลังได้             |        |
|                            | 1                         | มการยื่นแบบ                   |                     |        |

| บบแสดงธายกาธภาษีเงินได้ ไ     | ปีภาษี 2564     |                 |         |
|-------------------------------|-----------------|-----------------|---------|
| ข้อมูลผู้มีเงินได้            |                 |                 | ピ แก้ไข |
| เลขประจำตัวผู้เสียภาษีอากร    |                 |                 |         |
| ชื่อ-นามสกุล                  |                 |                 |         |
| วันเดือนปีเกิด                |                 |                 |         |
| สถานที่ติดต่อ                 |                 |                 |         |
| ร้านค้า/กิจการส่วนตัว (ถ้ามี) | ชื่อร้าน/กิจการ | ที่อยู่เว็บไซด์ |         |
| สถานะ*                        | โสด             | ~               |         |

7. ในขั้นตอน **กรอกเงินได้** ให้เลือกรายการเงินได้ที่ได้รับทั้งหมดในปีที่เกษียณ ตามประเภทด้านล่าง

#### <u>ตัวอย่าง</u>

ในปีที่เกษียณได้รับ a.เงินเดือนพนักงานประจำ b.เงินบำนาญ และ c.เงินช่วยเหลือกรณีออกจากงาน ให้กด <u>ระบุข้อมูล</u> เงินทีละประเภท และกรอกรายละเอียดจนครบทุกประเภท

8. กดเลือก <u>ระบุข้อมูล</u> ของเงินได้ประเภทแรก เงินเดือนหรือเงินได้ตามสัญญาจ้างแรงงาน มาตรา40(1)

| ยื่นแบบแสดงธายกาธภาษีเงินได้บุคคลธรรมดา                                                                                                    | ก.ง.ด.90/91                                                                                                    |                       |
|----------------------------------------------------------------------------------------------------|----------------------------------------------------------------------------------------------------|-----------------------|
| (a)                                                                                                    | ເຊິ່ງ ເຊິ່ງ ເຊິ່ | ะ<br>ยืนยันการยื่นแบบ |
|                                                                                                    |                                                                                                    |                       |
|                                                                                                    | เงินได้ทั้งหมด                                                                                                    | ภาษีหัก ณ ที่จ่าย     |
| รายได้จากเงินเดือน                                                                                                    |                                                                                                    |                       |
| เงินเดือนหรือเงินได้ตามสัญญาจ้างแรงงาน (มาตรา 40(1)) 🥑                                                                                                    | <u>ระบุข้อมูล</u>                                                                                                    |                       |
| เงินได้ที่นายจ้างจ่ายให้ครั้งเดียวเพราะเหตุออกจากงาน (กรณีไม่นำไปรวมคำนวณภาษี) (มาตรา 40(1))<br>* กรณีนำเงินขดเขยมารวมคำนวณภาษี กรอกที่หน้าค่าลดหย่อน/ยกเว้น | <u>ระบุข้อมูล</u>                                                                                                    |                       |

9. ใส่ข้อมูลให้ครบถ้วน โดยทางระบบจะแจ้งว่า หากมีเงินได้หลายก้อนหรือหลายที่ ให้รวมยอดเงินได้ และยอดภาษี หัก ณ ที่จ่าย ก่อนกรอก (เช่นให้รวมยอดเงินเดือนพนักงาน และเงินบำนาญก่อน)

- 9.1 ใส่ยอดเงินที่ได้รับ และยอดภาษีหัก ณ ที่จ่าย
- 9.2 ใส่เลขผู้จ่ายเงินได้ **มหาวิทยาลัยเชียงใหม่** คือ 0994000423179
- 9.3 กด บันทึก

| 🗲 กลับไปเลือกเงินได้                                                                                                    |                                                       |                   |
|----------------------------------------------------------------------------------------------------|-------------------------------------------------------|-------------------|
| เงินเดือนหรือเงินได้ตามสัญญา                                                                                                    | จ้างแธงงาน (มาตธา 40(1)) 💡                            |                   |
| กรณีมีเงินได้จากหลายที่ <ol> <li>1. ให้รวมเงินได้ / ภาษีหัก ณ ที่จ่าย</li> <li>2. ให้ใส่เลขผู้จ่ายเงินได้จากบริษัทท์</li> </ol> | ย เป็นอันเดียว ก่อนกรอก<br>ที่จ่ายเงินได้ให้มากที่สุด |                   |
|                                                                                                    |                                                       |                   |
| ส่วนของผู้มีเงินได้                                                                                                    |                                                       |                   |
| เงินได้ทั้งหมด                                                                                                    | ภาษีหัก ณ ที่จ่าย                                     | เลขผู้จ่ายเงินได้ |
| 252,000.00                                                                                                    | 0.00                                                  | 0-9940-00423-17-9 |
| ดูธายละเอียดการคำนวณ 🗸                                                                                                    |                                                       |                   |
| <b>บันทึก</b> ยกเลิก                                                                                                    |                                                       |                   |

10. มาในขั้นตอนการกรอกข้อมูล **เงินข่วยเหลือพนักงานประจำ กรณีออกจากงาน กองทุนสวัสดิการพนักงาน** มหาวิทยาลัยเชียงใหม่

10.1 กดเลือก <u>ระบุข้อมูล</u> ของเงินได้ประเภทแรก เงินได้ที่นายจ้างจ่ายให้ครั้งเดียวเพราะเหตุออกจากงาน (กรณีไม่นำไปรวมคำนวณภาษี) มาตรา40(1) \*\* \*

| 0     | 0    |
|-------|------|
| ดาแ   | บะบา |
| 1 100 |      |

เงินได้ที่นายจ้างจ่ายให้ครั้งเดียวเพราะเหตุออกจากงาน

- เงินได้ที่นายจ้างจ่ายให้ครั้งเดียวเพราะเหตุออกจากงาน หมายถึง
- 1. เงินได้ที่คำนวณตามหลักเกณฑ์ และวิธีการเช่นเดียวกับบำเหน็จตามกฎหมายว่าด้วย บำเหน็จบำนาญข้าราชการ
- 2. เงินที่จ่ายจากกองทุนสำรองเลี้ยงชีพ หรือกองทุนบำเหน็จบำนาญข้าราชการ
- เงินชดเชยตามกฎหมายแรงงาน
   เงินได้ที่จ่ายให้ครั้งเดียวที่มีวิธีคำนวณต่างไปจากข้อ 1.
- \*\*\* ระยะเวลาการทำงานต้องไม่น้อยกว่า 5 ปี \*\*\*

\*\* เงื่อนไข: กรณีไม่นำไปรวมคำนวณภาษี ระบบระบุให้ เฉพาะรายที่มีอายุงาน <u>5 ปีขึ้นไปเท่านั้น</u>

\*\*\* การเลือกคำนวณภาษี มาตรา 48(5) แห่งประมวลรัษฎากร

| ยื่นแบบแสดงธายการภาษีเงินได้บุคคลธรร                                                                                                    | มดา ภ.ง.ด.90/91                  |                   |
|----------------------------------------------------------------------------------------------------|----------------------------------|-------------------|
| <ul> <li>เองานัยมูลผู้เสียภาษี</li> <li>กรอกเงินได้</li> <li>กรอกค่าลดหย่อน</li> </ul>                                                                  | <br>ທຣວຈສວບນ້ວມູລ                | ยืนยันการอื่นแบบ  |
| รายได้ฉากเงินเดือน                                                                                                    | เงินได้ทั้งหมด                   | ภาษีหัก ณ ที่จ่าย |
| เงินเดือนหรือเงินได้ตามสัญญาจ้างแรงงาน (มาตรา 40(1)) 🥑                                                                                                  | 252,000.00                       | 0.00              |
| เงินได้ทีนายจ้างจ่ายให้ครั้งเดียวเพราะเหตุออกจากงาน (กรณีไม่นำไปรวมคำนวณภาษี) (มาตรา 40<br>* กรณีนำเงินขดเซยมารวมคำนวณภาษี กรอกที่หน้าค่าลดหย่อน/ยกเว้น | )(1)) <b>?</b> <u>ระบุข้อมูล</u> |                   |

10.2 ใส่ข้อมูลให้ครบถ้วน ดังนี้

<mark>ชื่อนายจ้าง</mark> ใส่ มหาวิทยาลัยเชียงใหม่

้<mark>จำนวนปีที่ทำงาน</mark> ใส่ จำนวนปี (ดูจากหนังสือรับรองภาษีหัก ณ ที่จ่ายที่ได้รับทางอีเมล @cmu.ac.th ของทุกท่าน)

เงินได้ที่จ่ายให้ครั้งเดียวที่มีวิธีการคำนวณแตกต่างไปจากเงินบำเหน็จๆข้าราชการ ใส่ ยอดเงินช่วยเหลือๆที่ได้รับ (ดูจากหนังสือรับรองภาษีหัก ณ ที่ได้รับทางอีเมล @cmu.ac.th ของทุกท่าน)

| รายการที่ 1                                                                     | ເພີ ລບ     |
|---------------------------------------------------------------------------------|------------|
| เงินได้นี้เป็นของ<br><ul> <li>ผู้มีเงินได้</li> </ul>                           |            |
| ชื่อนายจ้าง จำนวนปีที่ทำงาน<br>มหาวิทยาลัยเชียงใหม่ 11                          |            |
| เงินบำเหน็จฯ ข้าราชการ                                                          |            |
| เงินที่จ่ายจากกองทุน เช่น กองทุนสำรองเลี้ยงชีพ กบข. 🥝                           |            |
| เงินชดเชยตามกฎหมายแรงงาน (หลังจากหักจำนวนเงินที่ได้รับยกเว้นแล้ว)               |            |
| เงินได้ที่จ่ายให้ครั้งเดียวที่มีวิธีการคำนวณแตกต่างไปจาก เงินบำเหน็จฯ ข้าราชการ | 875,000.00 |

# วิธีที่ใช้คำนวนเงินเดือน ให้เลือก เงินเดือนสุดท้าย

ใส่ข้อมูล **เงินเดือนที่ได้รับจากนายจ้าง, จำนวนปี** (ดูจากเอกสารที่ได้รับทางอีเมล @cmu.ac.th ของทุกท่าน)

#### <mark>ค่าใช้จ่ายส่วนแรก</mark> เลือก **7000**

| การคำนวณค่าใช้จ่าย        |                 |                        |         |
|---------------------------|-----------------|------------------------|---------|
| วิธีที่ใช้คำนวณเงินเดือน  |                 | เงินเดือนรับจากนายจ้าง | จำนวนปี |
| เดือนสุดท้าย              | ~               | 87,5                   | 500.00  |
| ค่าใช้จ่ายส่วนแรกคำนวณจาก | ภาษีหัก ณ ที่จ่ | ้าย                    |         |
| 7,000                     | ~ 24            | 1,900.00               |         |

#### 10.3 หลังจากใส่ข้อมูลครบถ้วนแล้ว ระบบจะแสดงเงินได้สุทธิ และภาษีที่คำนวณได้

<u>จากกรณีตัวอย่างในภาพ</u> ภาษีที่คำนวนได้จากระบบ เท่ากับ 24,900.00 บาท ซึ่งจะเท่ากับภาษีหัก ณ ที่จ่ายที่ ทางมหาวิทยาลัยเชียงใหม่หักไว้ให้ (ไม่มีภาษีที่ต้องชำระเพิ่มเติม) และหากต้องการทราบรายละเอียดการคำนวน สามารถกด **ดุรายละเอียดการคำนวณ v** 

#### 10.4 กด **บันทึก**

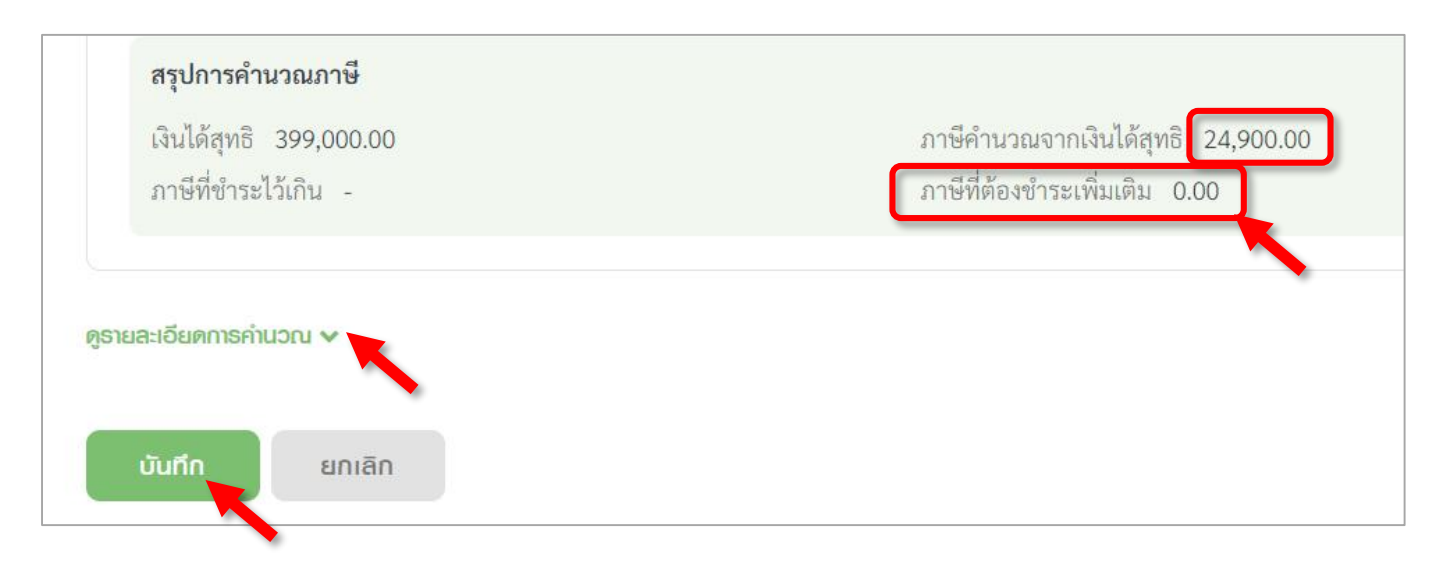

### <u>ตัวอย่าง</u> หนังสือรับรองภาษีหัก ณ ที่จ่าย (ที่ได้รับทางอีเมล @cmu.ac.th)

| <ul> <li>(2) กิจการที่ได้รับยกเว้นภาษีเงินได้นิติบุคคลซึ่งผู้รับเงินปันผลไม่ได้รับเครดิตภาษี</li> <li>(3) กำไรเฉพาะส่วนที่ได้รับยกเว้นไม่ต้องนำมารวมคำนวณภาษีเงินได้นิติบุคคล ซึ่งผู้รับเงินปันผลไม่ได้<br/>รับเครดิตภาษี</li> </ul>                                                                                                    |      |            |           |  |
|----------------------------------------------------------------------------------------------------|------|------------|-----------|--|
| <ol> <li>รางกันสาราร</li> <li>การขำระเงินได้ที่ต้องหักภาษี ณ. ที่จ่าย ตามคำสั่งกรมสรรพากรที่ออกตามมาตรา 3 เตรส เช่น รางวัล ส่วน<br/>ลดหรือประโยชน์ใดๆ เนื่องจากการส่งเสริมการขาย รางวัลในการประกวด การแข่งขัน การซิงโชค ค่าแสดง<br/>ของนักแสดงสาธารณะ ค่าจ้างทำของ ค่าโฆษณา ค่าเช่า ค่าขนส่ง ค่าบริการ ค่าเบี้ยประกันวินาศภัย ฯลฯ</li> </ol> |      |            |           |  |
| <ol> <li>อื่นๆ เงินที่นายจ้างจ่ายให้ครั้งเดียวเพระเหตุออกจากงาน 11 ปี</li> </ol>                                                                                                    | 2564 | 875,000.00 | 24,900.00 |  |
| รวมเงินที่จ่ายและภาษีที่หักนำส่ง                                                                                                    |      | 875,000.00 | 24,900.00 |  |
| รวมเงินภาษีที่หักนำส่ง สองหมื่นสี่พันเก้าร้อยบาทถ้วน                                                                                                    |      |            |           |  |
| ค่าประกันสังคม ปี จำนวนเงิน บาท                                                                                                    |      |            |           |  |
| ผู้จ่ายเงิน 🔲 (1) ออกภาษีให้ครั้งเดียว 🔲 (2) ออกภาษีให้ตลอดไป 🗹 (3) หักภาษี ณ ที่จ่าย 🗌 (4) อื่นๆ (ระบุ)                                                                                                    |      |            |           |  |
| ขอรับรองว่าข้อความและตัวเลขดังกล่าวข้างต้น ถูกต้องตรงกับความจริงทุกประการ                                                                                                    |      |            |           |  |

#### <u>ตัวอย่าง</u> หนังสือรับรองพนักงาน ประกอบหนังสือรับรองภาษีหัก ณ ที่จ่าย (ที่ได้รับทางอีเมล @cmu.ac.th)

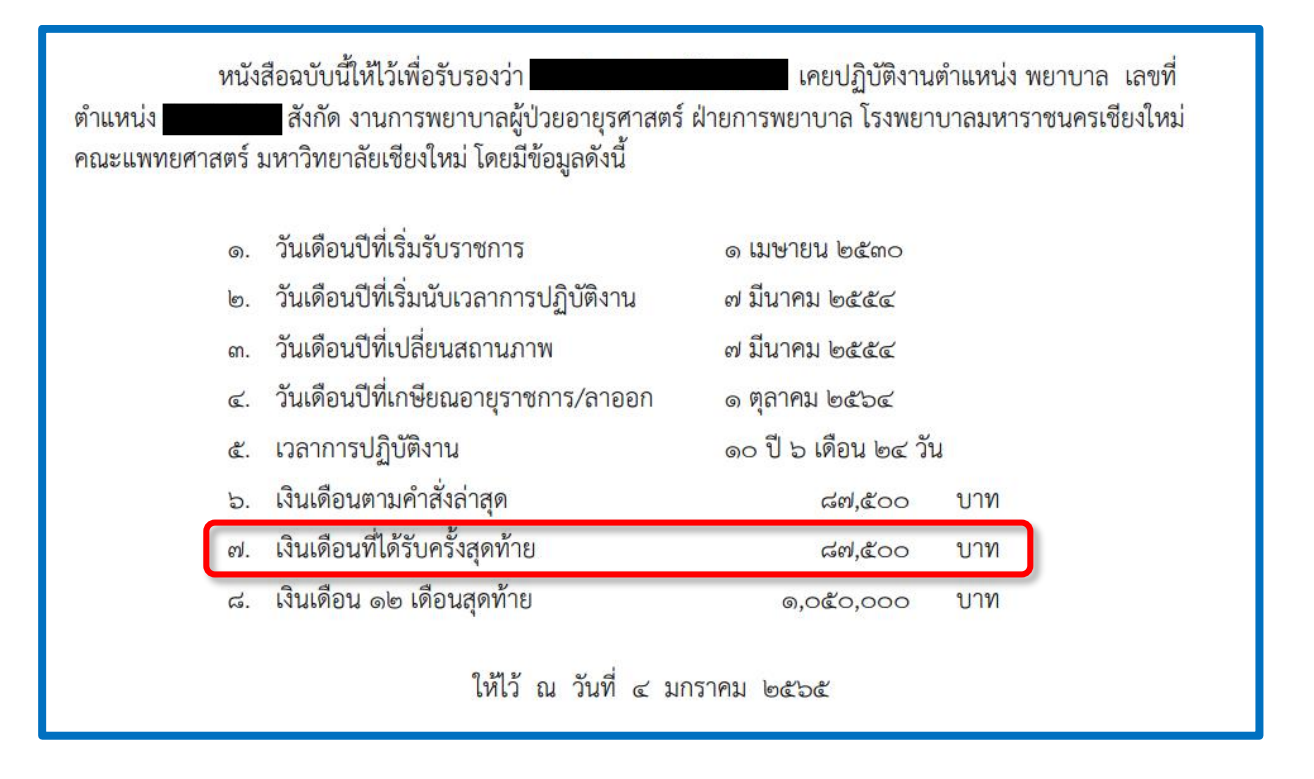

# 11.) หลังจากขั้นตอนที่ 10.4 ระบบจะกลับมาหน้าแสดงรายได้ต่างๆ ที่เราได้ใส่รายละเอียดไป

|                                                                                                    | เงินได | ด้ทั้งหมด  | ภาษีหัก ณ ที่จ่าย |  |
|----------------------------------------------------------------------------------------------------|--------|------------|-------------------|--|
| รายได้จากเงินเดือน                                                                                                    |        |            |                   |  |
| เงินเดือนหรือเงินได้ตามสัญญาจ้างแรงงาน (มาตรา 40(1)) 🕐                                                                                                    |        | 240,000.00 | 0.00              |  |
| เงินได้ที่นายจ้างจ่ายให้ครั้งเดียวเพราะเหตุออกจากงาน (กรณีไม่นำไปรวมคำนวณภาษี) (มาตรา 40(<br>* กรณีนำเงินซดเชยมารวมคำนวณภาษี กรอกที่หน้าค่าลดหย่อน/ยกเว้น | (1)) ? | 875,000.00 | 24,900.00         |  |

#### 12. หากตรวจสอบครบถ้วนแล้ว กด **ถัดไป**

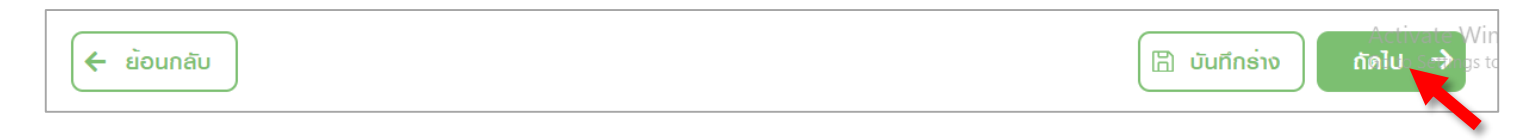

มาถึงขั้นตอนการ "กรอกค่าลดหย่อน" ให้กรอกข้อมูล > และทำต่อในขั้นตอน "ตรวจสอบข้อมูล" และ
 "ยืนยันการยื่นแบบ" ให้ครบถ้วน เป็นอันเสร็จเรียบร้อย

| ยื่นแบบแสดงธายการภาษีเงินได้บุคคลธรรมดา ภ.ง.ด.90                                                                         | /91                |                |
|----------------------------------------------------------------------------------------------------|--------------------|----------------|
| <ul> <li>         โรงานังมูลผู้เสียภาษี         กรงกเงินได้         กรงกก่าลดหย่อน         ตรวงสอบข้อมูล     </li> </ul> | <br>ยืนยันการยื่นแ | υu             |
| กลุ่มที่ 1 ค่าลดหย่อนส่วนตัวและครอบครัว                                                                                  | ผู้มีเงินได้       |                |
| ลดหย่อนผู้มีเงินได้                                                                                                    | 60,000.00          |                |
| เดหย่อนบุตร 🕜 จำนวน 0 คน                                                                                                 | ระบุข้อมูล         |                |
| ปการะเลี้ยงดูบิดามารดา 📀 จำนวน 0 คน                                                                                      | ระบุข้อมูล         |                |
| บี้ยประกันสุขภาพบิดามารดา 🕖 จำนวน 0 คน                                                                                   | ຣະບຸນັວມູລ         |                |
| ลปการะเลี้ยงดคบพิการ หรือคบทพพลภาพ 🙆 จำบวบ () คบ                                                                         | ระบข้อมล           | Activate Windo |